# Schnitzeljagd für Jung und Alt

## App-Actionbound Zeitreise ins Jahr 1925 | Gratis und ganz einfach

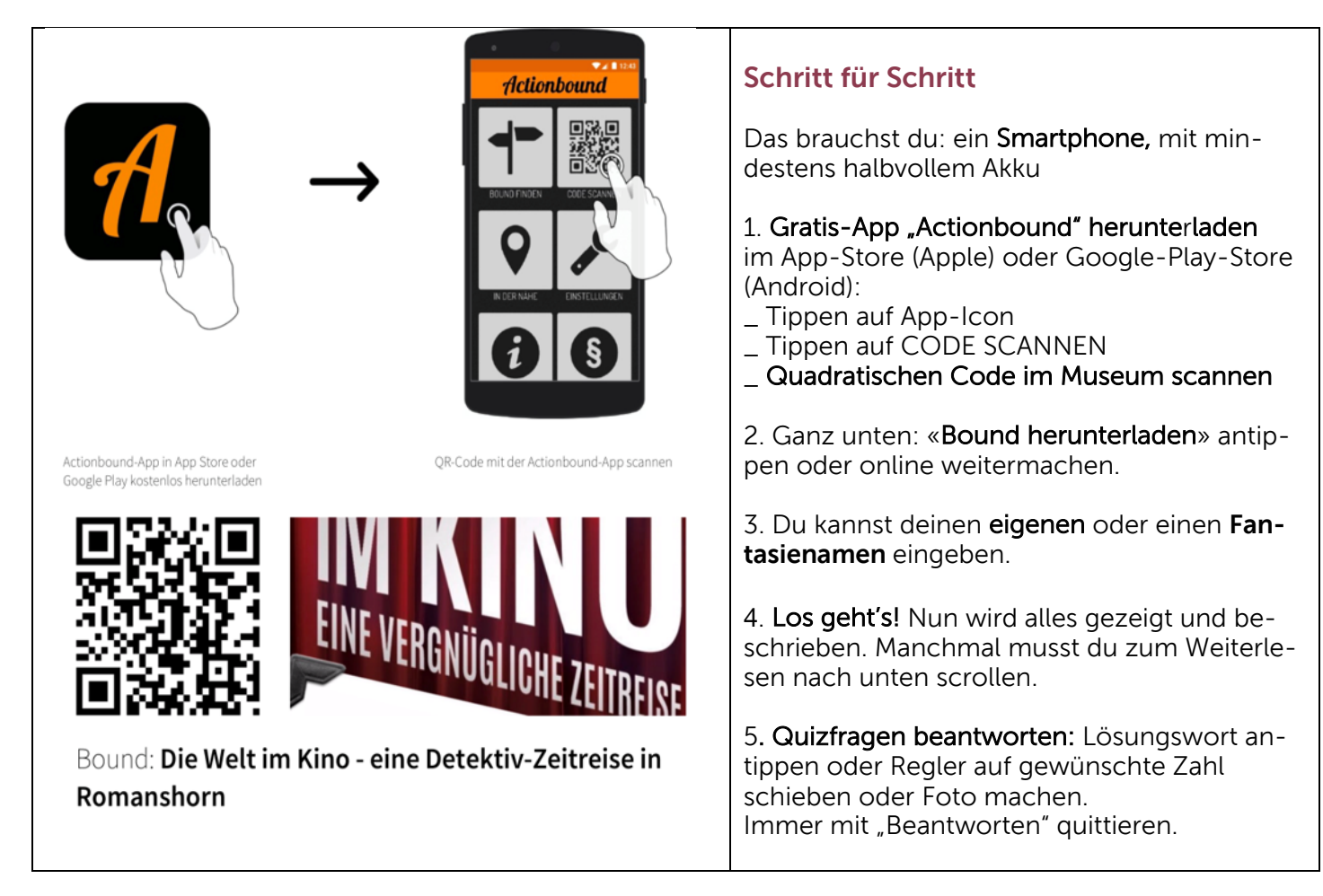

#### **Spass und Wissenswertes**

Es gibt Interessantes zu entdecken - aus der Geschichte der Stadt Romanshorn und des Kinos, der Technik und der Forschung und über Erfindungen. Und mit Alfons und Seraina kannst du die Diebe stellen! Pro Antwort werden Punkte vergeben. So kannst du am Schluss dein Ergebnis mit anderen Teilnehmenden vergleichen.

Wir wünschen viel Vergnügen!

#### Ein Präsent zum Schluss

Wer die App-Zeitreise beendet hat, erhält im Kino ROXY (während der Kassenöffnungszeiten) oder im Museum (Sonntagnachmittag geöffnet) ein kleines Präsent. **Wie?** Das erfährst du am Ende in der App!

### Wichtig

Es sind keine persönlichen Daten wie E-Mail oder Selfies erforderlich.

Die Datenschutzbestimmungen der deutschen Actionbound GmbH werden beim Einstieg ins App angezeigt.

Den Code zum Scannen gibt es bis Ende der Ausstellung nur im Museum.

Du kannst die App-Zeitreise auch ohne Code oder zu Hause machen. Aber die Antwort auf einige

Fragen findest du nur vor Ort, d.h. du musst sonst viele Fragen und Aufgaben überspringen.

Die App-Zeitreise wurde konzipiert von Gesine Knuth.